ETD FILE PROCESSING

File Converting
Add the watermark to PDF
File Protection Setting

# STEPS OF CONVERTING WORD TO PDF

The ETD Service system only accepts PDF files

•<u>UPLOAD THE COMPLETE PDF FILE</u> : INCLUDING TITLE PAGE, CHINESE ABSTRACT, ENGLISH ABSTRACT, TABLE OF CONTENTS, BODY TEXT, AND REFERENCES, ETC. (PLEASE FOLLOW THE REGULATIONS OF THESES FORMAT)

**1.Method One (for** thesis/dissertation in several Word files) : -check the chapter number  $\rightarrow$  convert the Word files into PDF files  $\rightarrow$  combin all the PDFs into a PDF  $\rightarrow$  upload the final PDF.

2.Method Two (for thesis/dissertation in one Word file)

-check the chapter number  $\rightarrow$  convert it into PDF file  $\rightarrow$  upload it. Tips : After converting all files, be sure that all chapters and page numbers are followed formatting requirement.

## convert to PDF

1

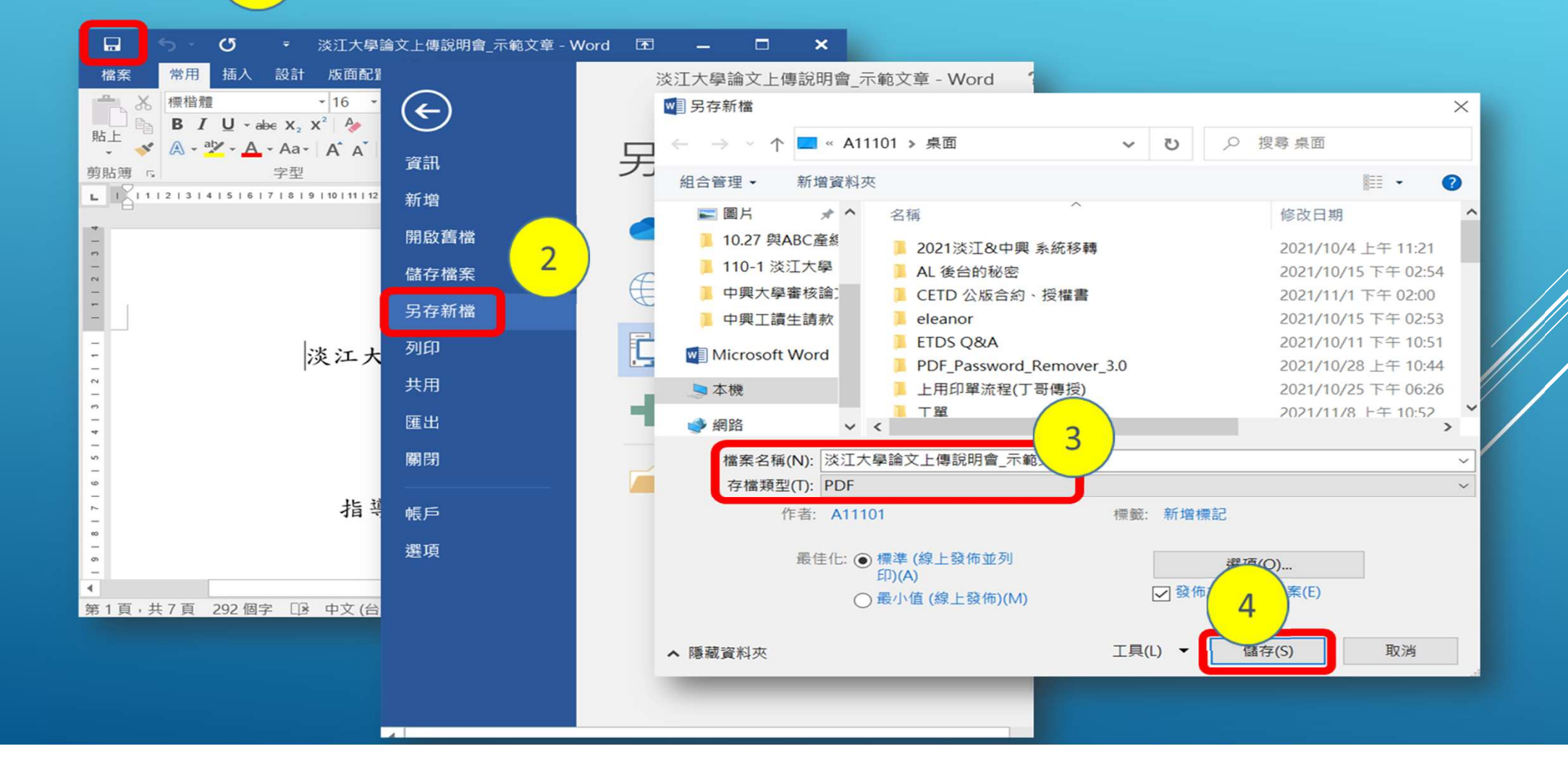

#### File conversion instructions-Merge several PDF files

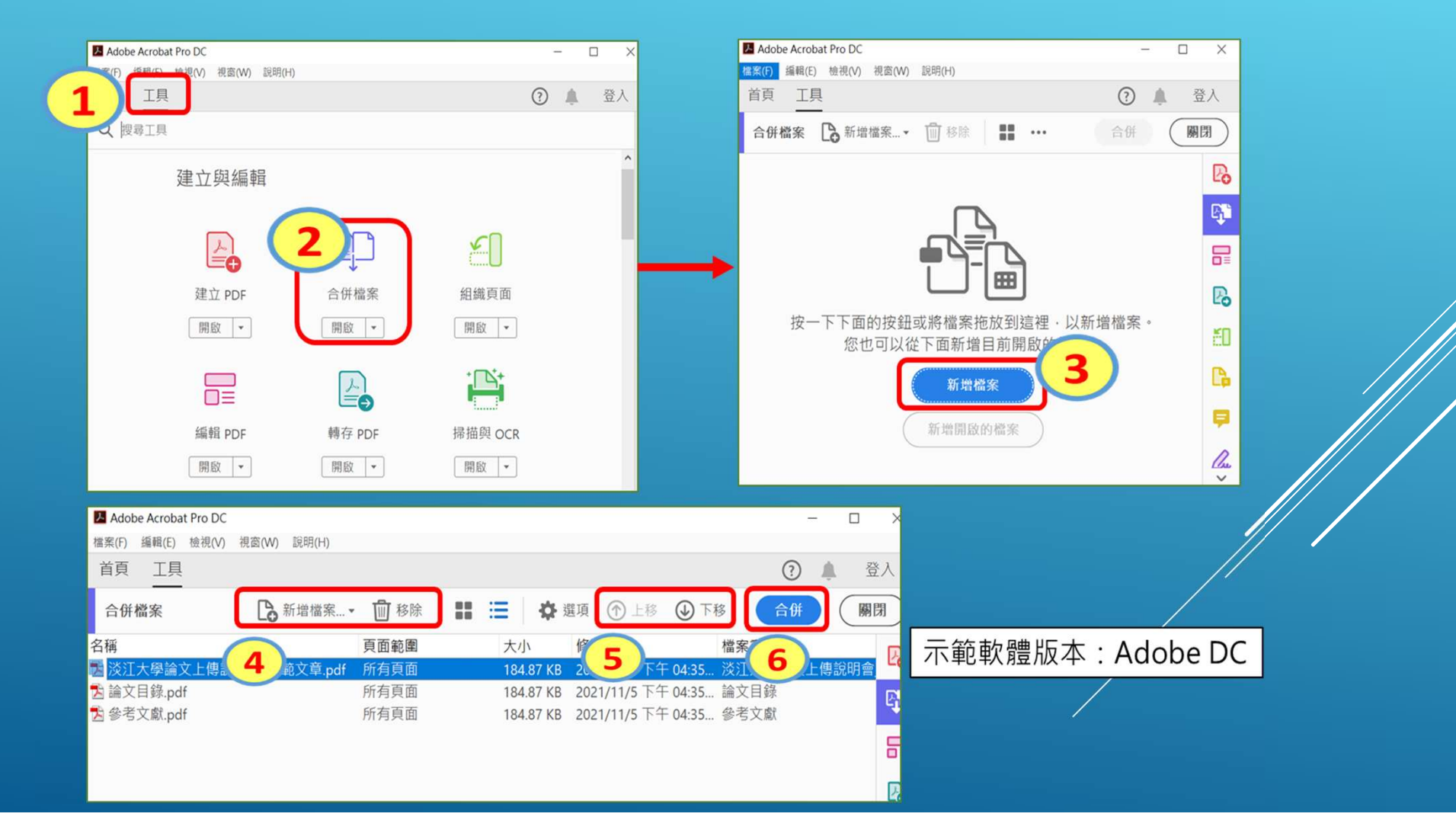

After file converting is done, please check the file again!

Can the file be opened normally ?
Are the entire thesis/dissertation converted into a PDF file ?
Is there any garbled text ?
Is the chapter page number same as the page number written on the table of contents ?

|                      | 念圖書館 Search → R                          | esources - Services - Ab             | out Us – Quick Links – Q |
|----------------------|------------------------------------------|--------------------------------------|--------------------------|
| Collection Resources | Topic Resources                          | Study                                | Research                 |
| New items notice     | Featured Collections                     | Instructional services               | ORCID@TKU                |
| Top Requests         | Language Learning                        | Essay Writing and Academic<br>Ethics | Predatory journal Q&A    |
| Journal List         | SDGs Information                         | Plagiarism Detection (Turnitin)      | Citation Verification    |
| Newspaper            | Online e-book exhibition on Al<br>& SDGs | Dissertation Submission and          | Citation Index Journals  |
| Multimedia Resources | More Resources                           | Graduation Procedures                |                          |
|                      |                                          | Off-Campus Access                    |                          |
| Library Searc        | Login My Libr                            | 11/2                                 |                          |
| h                    | ary                                      | 1                                    | Today's Hours            |
|                      |                                          |                                      | 08:20 ~ 21:50            |

::: TKU / Calendar / Sitemap / 中文版

Electronic thesis: It need to upload to "Electronic Dissertation/Thesis Service System" of TKU in accordance with the school regulations. Notice :

1.The electronic file must be uploaded as a pdf file. If the manuscript is divided into multiple files, it must be merged.

2.Regardless of the writing format, it must be converted to pdf file format. At the same time, the electronic file must be added with the school's watermark and security encryption before it can be uploaded.

3.you can get pdf editing software from Tamkang Software Cloud, if you need help, pls contact 02-26215656 #2468.

4.you can find watermark from webpage of TKU Library

Or here watermark1

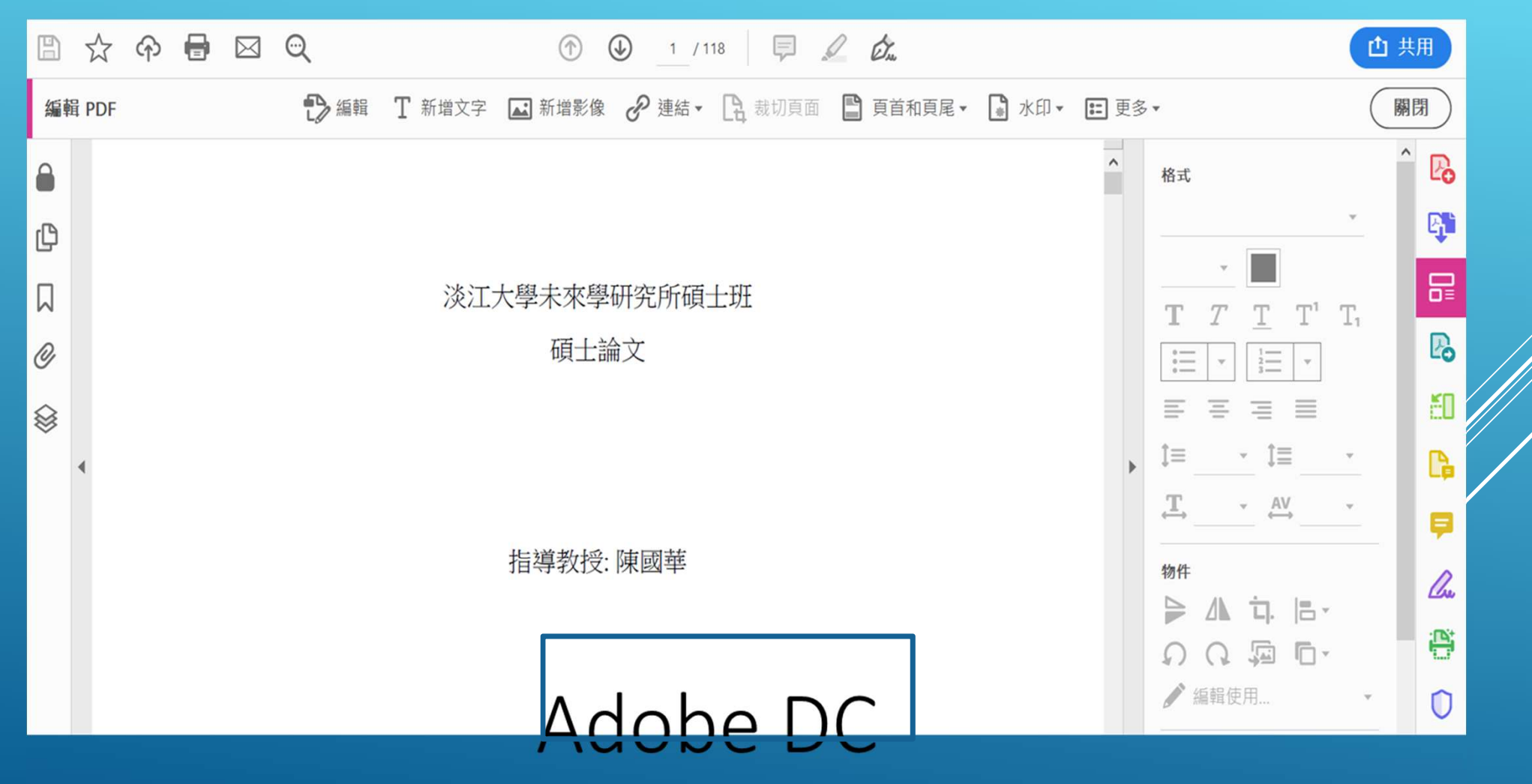

- Example: Adobe Acrobat Pro DC version
- 1. Open the PDF file
- Tools→Edit PDF→Watermark→Add
- Watermark
- 2.Add file (downloaded watermark)  $\rightarrow$
- tick off the ratio relative to the target
- $\ensuremath{\text{page}} \rightarrow \ensuremath{\text{click}}$  position: it looks below the
- $\text{page} \rightarrow \text{the watermark position is}$
- centered  $\rightarrow$  page range option (select
- the page from and set the watermark to
- be inserted Page range).
- Notice: the size of watermark should be limited in 6.5cm

|   | A 淡江大學論文上傳説明會_示範文章.pdf - Adobe Acrobat Pro DC            |                                |                    |                                                 |    |  |
|---|----------------------------------------------------------|--------------------------------|--------------------|-------------------------------------------------|----|--|
| - | (算載8/E) (約)                                              | 見(V) 視窗(W) 説明(H)               |                    |                                                 |    |  |
|   |                                                          | 淡江大學論文上傳                       |                    |                                                 |    |  |
|   | Q 搜尋工具                                                   |                                |                    |                                                 |    |  |
|   |                                                          | 建立與編輯                          |                    |                                                 |    |  |
|   |                                                          |                                |                    |                                                 |    |  |
|   |                                                          |                                |                    | <u></u>                                         |    |  |
|   |                                                          | 建立 PDF                         | 合併檔案               | 組織頁面                                            |    |  |
|   | 2                                                        | 開啟 🔹                           | 開啟 💌               | 開啟▼                                             |    |  |
|   |                                                          |                                |                    |                                                 |    |  |
|   |                                                          | 編輯 PDF                         | 轉存 PDF             | 掃描與 OCR                                         |    |  |
|   |                                                          | 開啟 👻                           | 開啟 👻               | 開啟 💌                                            |    |  |
|   |                                                          |                                |                    |                                                 |    |  |
|   | 送江大學論文上傳說明會_示量                                           | 陷文章.pdf - Adobe Acrobat Pro DC |                    | - 0                                             |    |  |
|   | 檔案(F) 編輯(E) 檢視(V) 視<br>首百 丁目 法?                          | 责(W) 脱明(H)<br>T大母論文上傳 x        |                    |                                                 |    |  |
|   |                                                          | Q (†) (J) 1 /7                 | ► ⊕ ⊖ ⊕            |                                                 |    |  |
|   | 编輯 PDF 1 编辑                                              | T 新增文字 🛋 新增影像 🧑                | ? 連結 → 😭 裁切頁面 🖺 頁音 | i和夏月· • 水印· ··· · · · · · · · · · · · · · · · · | 31 |  |
|   |                                                          |                                |                    | 新增(A)                                           |    |  |
|   | 淡江大學中國文學學魚碩士班         更斯(U)           碩士論文         移除(B) |                                |                    |                                                 |    |  |
|   |                                                          |                                |                    |                                                 |    |  |
|   |                                                          |                                |                    |                                                 |    |  |
|   | ▶ 指导教授:王大明 博士 《                                          |                                |                    |                                                 |    |  |
|   |                                                          |                                |                    |                                                 |    |  |
|   |                                                          |                                |                    |                                                 |    |  |
|   |                                                          | 淡江大學論                          | 文上傳說明會示範文章         |                                                 |    |  |
| _ |                                                          |                                |                    |                                                 | _  |  |

| 新增水印                                                            | ×                                                                                                    |
|-----------------------------------------------------------------|----------------------------------------------------------------------------------------------------|
| 儲存的設定(S): [自訂-未儲存] ~ 删除(D) 儲存設定(V)                              | 直面範圍選項(G)                                                                                                    |
| 來源                                                              | 預覽                                                                                                    |
| ○文字(X)                                                          | 頁面範圍選項                                                                                                    |
|                                                                 | ○ 所有頁面(A)                                                                                                    |
| 字型(N): 3 of 9 Barcode                                           | ● 頁面從(P): 2 ▲ 至(T): 3 ▲                                                                                                    |
| I = = =                                                         |                                                                                                    |
| <ul> <li>● 檔案(F) wm_c.pdf 瀏覽(W)</li> </ul>                      | 頁面子集(S): 選定範圍內的所有頁面 ~                                                                                                    |
| 頁碼(U): 1 ← 絕對比例(B): ←                                           | 確定取消                                                                                                    |
| 外觀                                                              | (a) Vertical Type:                                                                                                    |
| 旋轉: ○ -45 度(-) ● 無(E) ○ 45 度(4) ○ 自訂(M) 0° ◆<br>不透明度(Y): 100% ◆ | (論文題目)<br>(論文題目)<br>中華武術(前上部)<br>中華王代明                                                                                                    |
| ✓ 相對目標頁面的比例(K) 50% →                                            | (b) Horizontal Type<br>現示大學(系・州名稱)頃士論文                                                                                                    |
| 位置: ○ 看起來在頁面之下(H) ● 看起來在頁面之上(P)                                 | · 高等数统:                                                                                                    |
| <u> </u>                                                        |                                                                                                    |
|                                                                 | 研究生: 純<br>中華氏園 本 月<br>(2) The thesis/dissertation spine must indicate the university's name, the department                                                         |
| 垂直距離(T): 0 ▲ 點 ~ 從(R) 中心 ~                                      | or institute's name, the fifle of the thesis/dissertation, and the student's name. 4. The thesis/dissertation title page should attach the Doctoral (Master) Degree |
| 水平距離(Z): 0 ▲ 點 ~ 從(R) 中心 ~                                      |                                                                                                    |
| 說明(H)                                                           | 確定(O) 套用至多個檔案(A) 取消(C)                                                                                                    |

### File protection settings

#### 1. Open PDF

#### 2.

Tools→Protection→Advanced Options→Password Encryption 3. V Restrict editing and printing of documents  $\rightarrow$ Printing allowed: high resolution

Allowed changes: None  $\rightarrow$ V Enable the text assist tool of the screen reader device for the visually impaired  $\rightarrow$ Change the authority password (you can enter it yourself)  $\rightarrow$ •Encrypt all file contents

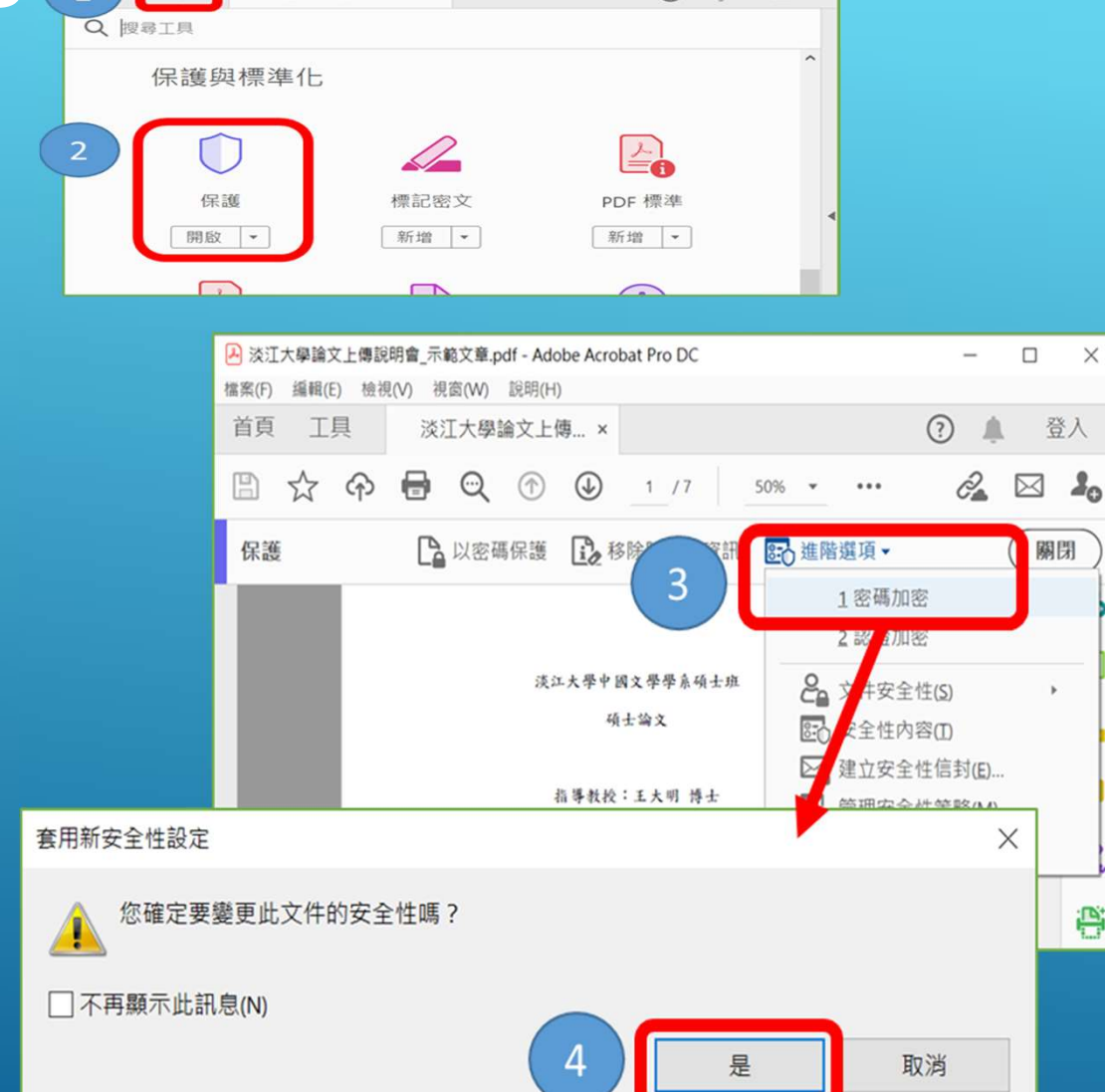

(?)

×

P

登入

➢ 淡江大學論文上傳說明會\_示範文章.pdf - Adobe Acrobat Pro DC

丁具

視窗(W) 說明(H)

## File protection settings

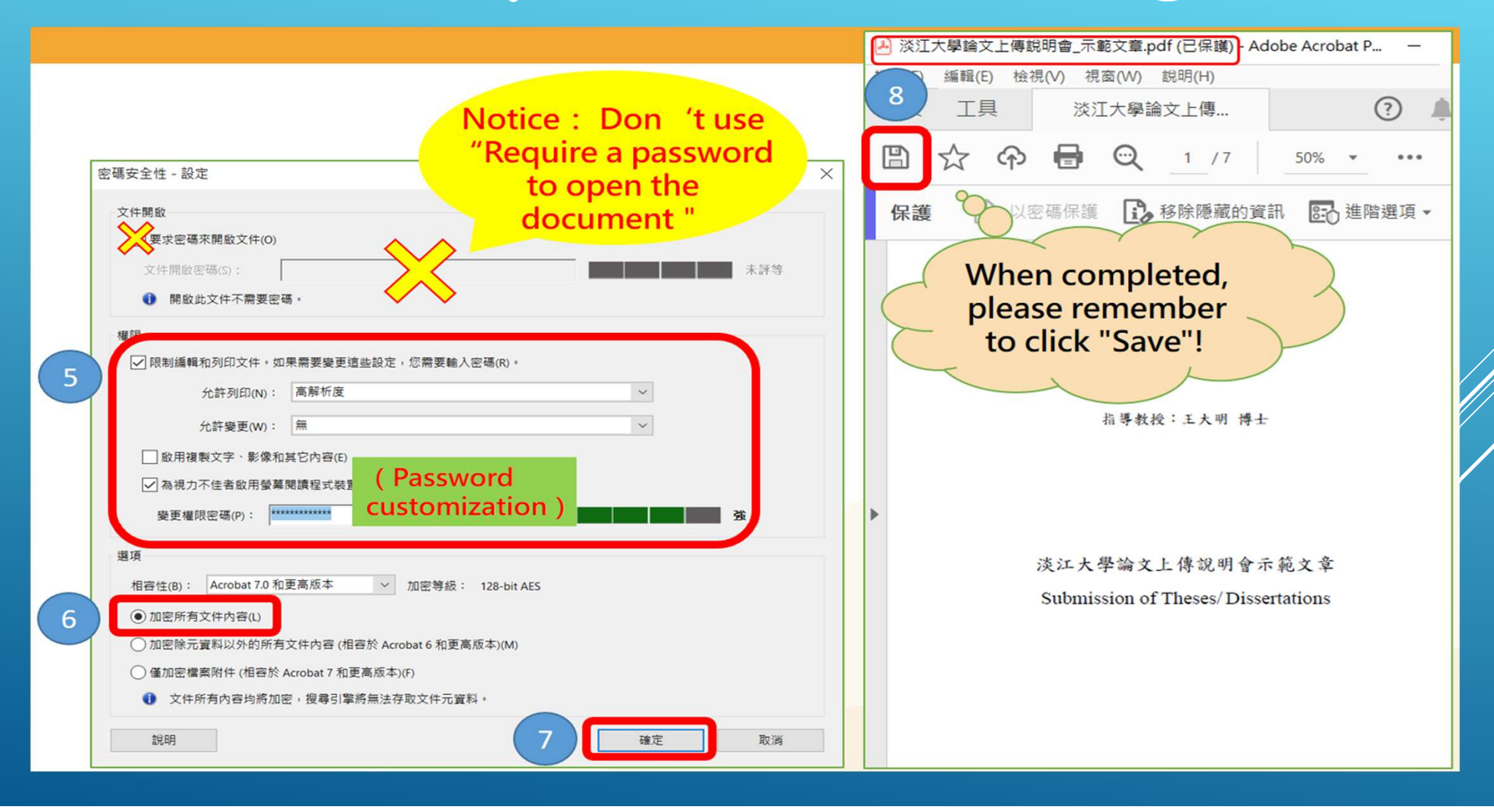